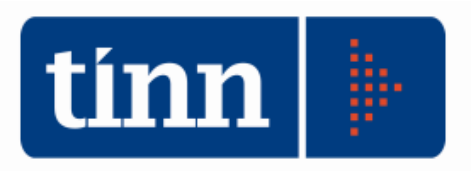

# Relazione Finanziaria Bilancio di Previsione (esempio Comuni).

Lo scopo di questo modulo è quello di elaborare il documento di illustrazione dei dati finanziari che verrà approvato dalla Giunta.

### Il software si integra esclusivamente con Microsoft Word.

#### **OPERAZIONI PRELIMINARI.**

Prima dell'elaborazione della Relazione al Bilancio di Previsione, occorrerà procedere alla formazione del Bilancio di Previsione Ufficiale (se non è stata già effettuata).

| GES          | TIONE B | ILANCI - Ordinamen  | to Contabile D. Lgs.                                                                                                    | 267/2000                                                                                                    |                                                      |                      |          |          |       |
|--------------|---------|---------------------|----------------------------------------------------------------------------------------------------|----------------------------------------------------------------------------------------------------|------------------------------------------------------|----------------------|----------|----------|-------|
| Sistema      | Tabelle | Bilancio Concertato | Bilancio di Previsione                                                                                                    | Certif. Bil. di Prev.                                                                                              | Bilancio Pluriennale                                 | Variazioni di stanz. | Servizio | Finestre | Aiuto |
| capS<br>capE | j       |                     | Assegnazione rapic<br>Assegnazione rapic<br>Costruzione bilanci<br>Verifica Equilibri di B<br>Situazione analitica<br>Situazione analitica | la previsioni entrata<br>la previsioni spesa (a<br>o di previsione<br>Bilancio<br>bilancio<br>bilancio (C.Resp., C | (analitica)<br>analitica)<br>. di Costo, Sett. Stat. | . etc.)              |          |          | TIN   |
|              |         |                     | Stampa Bilancio per<br>Stampa PEG per ce                                                                                                   | Stampa Bilancio per codici SIOPE                                                                                   |                                                      |                      |          |          |       |
|              |         |                     |                                                                                                    |                                                                                                    |                                                      |                      |          |          |       |
|              |         |                     | Bilancio di Prevision                                                                                                    | e Ufficiale - Formazio                                                                                             | one                                                  |                      |          |          |       |
|              |         |                     | Bilancio di Prevision                                                                                                    | e Ufficiale - Stampa                                                                                               |                                                      |                      |          |          |       |

#### FLUSSO DI LAVORO

| BAS                          | E - Ordinamento Contabile D. Lgs.                                             | 267/2000                                                         |  |                         |                 |
|------------------------------|-------------------------------------------------------------------------------|------------------------------------------------------------------|--|-------------------------|-----------------|
| Tabelle                      | Tabele Procedure Utilità Servizio Finestre Disposizioni di Legge Informazioni |                                                                  |  |                         |                 |
| <b>A</b> i                   | Modulo Bilancio/Programmazione                                                | Bilancio di previsione e pluriennale<br>Relazione Prev. e Progr. |  | TINN S.R.L DIMOSTRATIVO | Esercizio: 2012 |
| bil   <br>rpp   -<br>peg   - | Modulo Rendicontazione Modulo Programmi di utilità Collegamenti               | PEG<br>Gestione capitoli vincolati<br>Grafici di bilancio        |  |                         |                 |
| vin 🕨                        |                                                                               | Relazione Finanziaria Bilancio di Previsione                     |  |                         |                 |

Inserimento dati aggiuntivi (popolazione e n. dipendenti).

| 1 6 | Recupero dati dal Bilan<br>Gestione Relazione Fin | <mark>cio di Previsione</mark><br>anziaria - Bilancio di Pre | evisione                          |                |                |             | TINN S.R.L DIMOSTRATIVO |  |  |
|-----|---------------------------------------------------|--------------------------------------------------------------|-----------------------------------|----------------|----------------|-------------|-------------------------|--|--|
|     | Esercizio: 2012 -                                 | Recupero Dati dal B                                          | ilancio di Prevision              | e              |                |             |                         |  |  |
|     | 14 49 49 49                                       | 44 44 🥙 🛠                                                    | \$ # \$ \$                        | P 22           | 100 Esc        | i 🛛 者 Avvia |                         |  |  |
|     |                                                   | dati<br>Esercizio 2009                                       | dal Bilancio di<br>Esercizio 2010 | Esercizio 2011 | Esercizio 2012 |             |                         |  |  |
|     |                                                   |                                                              | 1 CO 2 C                          |                |                |             |                         |  |  |
|     | Personale                                         | 63                                                           | 62                                | 63             | 62             |             |                         |  |  |

ATTENZIONE: la seguente procedura deve essere lanciata una volta sola. Dovrà essere lanciata nuovamente solo se sarà modificato (e quindi formato) il Bilancio di Previsione.

# Inserimento dati aggiuntivi e gestione dei singoli paragrafi della Relazione.

| RELA    | ZIONE FINANZIARIA AL BILANCIO DI PREVISIONE - O                                                     | rdinamento Contabile D. Lgs. 267/2000 |                         |                 |
|---------|----------------------------------------------------------------------------------------------------|---------------------------------------|-------------------------|-----------------|
| Sistema | Relazione Finanziaria Aiuto                                                                         |                                       |                         |                 |
| 2 4     | Recupero dati dal Bilancio di Previsione<br>Gestione Relazione Finanziaria - Bilancio di Previsione |                                       | TINN S.R.L DIMOSTRATIVO | Esercizio: 2012 |

Da questo menù si apre una maschera contenente tutti i paragrafi che compongono la relazione.

| 📼 Esercizio: 2012 - Relazione Finanziaria                  |         |                                                          |        |                | _ 0 🔀 |  |
|------------------------------------------------------------|---------|----------------------------------------------------------|--------|----------------|-------|--|
| 🗎 Esci                                                     |         |                                                          |        |                |       |  |
| E                                                          | lenco d | legli argomenti Legenda: 🍿 Documento Word edit.          | abile  |                |       |  |
| 🏹 Dati mancanti non obbligatori e documento Word editabile |         |                                                          |        |                |       |  |
| 🤣 Dati completi e documento Word editabile                 |         |                                                          |        |                |       |  |
|                                                            | Indice  | Titolo                                                   | Quadro | Attivo Tipo    | · •   |  |
| ID                                                         | 0.00    | RELAZIONE FINANZIARIA AL BILANCIO DI PREVISIONE          | BPQO   | Si 🜌           |       |  |
|                                                            | 1       | PARTE PRIMA                                              | BPQ1   | Si 🜌           |       |  |
|                                                            | 1.00    | Bilancio di Previsione                                   | BPQ100 | Si 🤣           |       |  |
|                                                            | 2.00    | Analisi degli equilibri parziali: una visione d'insieme  | BPQ200 | Si 🌌           |       |  |
|                                                            | 2.10    | L'equilibrio del Bilancio corrente                       | BPQ210 | Si ⁄           |       |  |
|                                                            | 2.20    | L'equilibrio del Bilancio investimenti                   | BPQ220 | Si 🌌           |       |  |
|                                                            | 2.30    | L'equilibrio del Bilancio movimento fondi                | BPQ230 | Si ⁄           |       |  |
|                                                            | 2.40    | L'equilibrio del Bilancio di terzi                       | BPQ240 | Si ⁄           |       |  |
|                                                            | 3       | PARTE SECONDA                                            | BPQ3   | Si 🜌           |       |  |
|                                                            | 3.00    | Analisi dell'applicazione dell'Avanzo di amministrazione | BPQ300 | Si ⁄           |       |  |
| IL                                                         | 4.00    | Analisi dell'Entrata                                     | BPQ400 | Si 🜌           |       |  |
|                                                            | 4.10    | Analisi per titoli                                       | BPQ410 | Si ⁄           |       |  |
|                                                            | 4.20    | Le Entrate Tributarie                                    | BPQ420 | Si 🋷           | ~     |  |
|                                                            | W A     | pri Relazione Completa                                   | Apri S | ingolo Paragra | afo 🜩 |  |

E' possibile, a scelta:

• decidere se inserire un paragrafo all'interno della relazione:

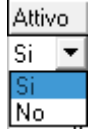

- rettificare i dati contabili di ogni paragrafo;
- personalizzare le impostazioni del singolo grafico facendo doppio click sullo stesso.

| 20 Le Entrate l'inbutarie                                           |                |                                                                                                    | Opzioni del grafico                                                                                                    |                                                                                                    |                             |
|---------------------------------------------------------------------|----------------|----------------------------------------------------------------------------------------------------|----------------------------------------------------------------------------------------------------|----------------------------------------------------------------------------------------------------|-----------------------------|
| sercipio Corrente Travel Chadas                                     |                |                                                                                                    | Impostazioni gra                                                                                                    | fiche                                                                                                    | 000001133                   |
|                                                                     |                |                                                                                                    | 3D                                                                                                    |                                                                                                    | <u>•</u>                    |
| TITOLO I                                                            | 2012           | %                                                                                                    | Zoom                                                                                                    | × 🗆                                                                                                    | •                           |
| Categoria 1* - Imposte                                              | € 4.247.426,10 | 59,92                                                                                                    |                                                                                                    | 🔽 Zoom del testo                                                                                                |                             |
| Categoria 2* - Tasse                                                | € 2.730.500,00 | 38,52                                                                                                    | Rotazione                                                                                                    | •                                                                                                    | > 3                         |
| Categoria 3* - Tributi speciali ed altre entrate tributarie proprie | € 110.000,00   | 1,55                                                                                                    | Inclinazione                                                                                                    | •                                                                                                    | ▶ 3                         |
| TOTALE                                                              | € 7.087.926,10 | 100,00                                                                                                    | Larghezza                                                                                                    |                                                                                                    | ▶ 5                         |
|                                                                     |                |                                                                                                    | Altezza                                                                                                    |                                                                                                    | × 2                         |
|                                                                     |                | Control Control Contro |                                                                                                    | the second second second second second second second second second second second second second second second se |                             |
| Cat 1°                                                              |                | i i i                                                                                                    | Rotaz. Valori                                                                                                    |                                                                                                    | •                           |
| Cat. 1*                                                             |                |                                                                                                    | Rotaz, Valori                                                                                                    | i elementi                                                                                                    | •                           |
| Cat. 1*<br>Cat. 2*<br>Cat. 3*                                       |                |                                                                                                    | Rotaz, Valori<br>Visualizza valo                                                                                                    |                                                                                                    | •                           |
| Cat. 1*<br>Cat. 2*<br>Cat. 3*                                       |                |                                                                                                    | Rotaz. Valori<br>Visualizza valo<br>Colori Elementi                                                                                   | ori elementi<br>Colori Sfondo   Leger                                                                           | , i                         |
| Cat. 1*<br>Cat. 2*<br>Cat. 3*                                       |                | E                                                                                                    | Rotaz. Valori<br>Visualizza valo<br>Colori Elementi<br>Ripristina O                                                                   | i ∢ interneti<br>Colori Sfondo   Leger<br>riginali<br>di Colore patendo da                                      | , i                         |
| Cat. 1*<br>Cat. 2*<br>Cat. 3*                                       |                |                                                                                                    | Rotaz, Valori<br>Visualizza valo<br>Colori Elementi<br>Bipristina O<br>Gradazioni<br>Colori Casu                                      | riginali<br>di Colore partendo da<br>ali                                                                        | da I                        |
| Cat. 1*<br>Cat. 2*<br>Cat. 3*                                       |                |                                                                                                    | Rotaz, Valori<br>Visualizza valo<br>Colori Elementi<br>Bipristina O<br>Gradazioni<br>Colori Casu<br>Tonalità                          | Colori Sfondo Leger<br>riginali<br>di Colore partendo da<br>ali                                                 | da                          |
| Cat. 1*<br>Cat. 2*<br>Cat. 3*                                       |                |                                                                                                    | Rotaz, Valori<br>Visualizza valo<br>Colori Elementi<br>Ripristina O<br>Gradazioni<br>Colori Casu<br>Tonalità                          | Colori Sfondo Leger<br>riginali<br>di Colore partendo da<br>ali<br>Colore                                       | da                          |
| Cat. 1*<br>Cat. 2*<br>Cat. 3*                                       |                |                                                                                                    | Rotaz, Valori<br>Visualizza valo<br>Colori Elementi<br>Ripristina O<br>Gradazioni<br>Colori Casu<br>Tonalità<br>Seleziona C<br>O Unic | Colori Sfondo Leger<br>riginali<br>di Colore partendo da<br>ali<br>Colore                                       | da<br>da<br>,<br>,<br>Serie |

Per una corretta redazione dell'elaborato è necessario integrare i dati recuperati dal Bilancio di Previsione con ulteriori informazioni.

I dati integrativi vanno inseriti all'interno dei paragrafi:

3.00 Analisi dell'applicazione dell'Avanzo di amministrazione

BPQ300 Si 🤣

Si accede al singolo paragrafo cliccando sul bottone Apri Paragrafo 🜩 oppure con il doppio click del mouse.

| 🚥 Esercizio: 2012 - Relazione Finanziaria 💿 📼 📧                                                      |                    |                                                                                                    |                                                     |                    |
|----------------------------------------------------------------------------------------------------|--------------------|----------------------------------------------------------------------------------------------------|-----------------------------------------------------|--------------------|
| 3.00 Analisi dell'applicazione                                                                       | e dell'Avanzo di a | amministrazione                                                                                                    |                                                     | 1 🔁 🔁              |
| AVANZO                                                                                               | 2009               | 2010                                                                                                    | 2011                                                | 2012               |
| Amm.ne Vincolato                                                                                     | € 0,00             | € 34.019,09                                                                                                    | € 34.019,09                                         | € 0,00             |
| Amm.ne Finanziam. Investim.                                                                          | € 33.658,99        | € 643.757,98                                                                                                    | € 643.757,98                                        | € 100.000,00       |
| Amm.ne Fondi di Ammortamento                                                                         | € 0,00             | € 0,00                                                                                                    | € 0,00                                              | € 0,00             |
| Amm.ne Non Vincolato                                                                                 | € 453.856,78       | € 330.434,41                                                                                                    | € 262.738,43                                        | € 200.000,00       |
| Totale Avanzo applicato                                                                              | € 487.515,77       | £ 1.008.211,48                                                                                                    | € 940.515,50                                        | € 300.000,00       |
| AVANZO                                                                                               | Preventivo<br>2012 | - AVA                                                                                                    | NZO                                                 | Preventivo<br>2012 |
| Avanzo vincolato applicato alla<br>spesa corrente                                                    | €0,                | O Avanzo vincolato applicato alla<br>spesa in conto capitale                                                                         |                                                     | € 0,00             |
| Avanzo disponibile applicato per il<br>finanziamento di debiti fuori bilanc<br>di parte corrente     | € 0,<br>io         | 00 Avanzo disponit<br>finanziamento di<br>di parte capitale                                                                          | pile applicato per il<br>i debiti fuori bilancio    | € 0,00             |
| Avanzo disponibile applicato per il<br>finanziamento di altre spese correi<br>non ripetitive         | €0,<br>nti         | <ul> <li>a) pare capitale</li> <li>Avanzo disponibile applicato per il<br/>finanziamento di altre spese in<br/>c/capitale</li> </ul> |                                                     | € 0,00             |
| Avanzo disponibile applicato per<br>l'estinzione anticipata di prestiti                              | €0,                | 00 Avanzo vincolat<br>reinvestimento o<br>accantonate pe                                                                             | o applicato per il<br>Jelle quote<br>r ammortamento | 0,00               |
| Totale applicato alla spesa<br>corrente o al rimborso della<br>quota capitale di mutui o<br>prestiti | € 0,1              | 0 Totale applic<br>conto capital                                                                                                    | ato alla spesa in<br>e                              | € 0,00             |
| 💠 Torna agli argomenti                                                                               |                    |                                                                                                    | 😿 Modifica                                          | Testo Paragrafo    |

Il bottone Modifica Testo Paragrafo permette di accedere direttamente al documento in formato Word (relativo solo al paragrafo selezionato): da qui è possibile apportare modifiche anche alla parte testuale.

## 3.00 Analisi dell'applicazione dell'Avanzo di amministrazione

E' stata predisposta la tabella che segue, nella quale è evidenziato l'importo complessivo dell'avanzo così come applicato ai bilanci 2009, 2010 e 2011 nella sua ripartizione tra le spese correnti e quelle d'investimento.

L'Avanzo di Amministrazione è una posta finanziaria a contenuto chiaramente patrimoniale. In quanto tale, rappresenta una risorsa straordinaria, proveniente dagli esercizi precedenti, utilizzabile nell'esercizio in corso, con funzioni molto diverse a seconda che sia diretta al finanziamento di investimenti oppure di spese correnti.

.....

.....

| Avanzo                                   | 2009       | 2010         | 2011       | 2012       |
|------------------------------------------|------------|--------------|------------|------------|
| Avanzo Amm.ne Vincolato                  | 0,00       | 34.019,09    | 34.019,09  | 0,00       |
| Avanzo Amm.ne Finanziamento<br>Investim. | 33.658,99  | 643.757,98   | 643.757,98 | 100.000,00 |
| Avanzo Amm.ne Fondi di<br>Ammortamento   | 0,00       | 0,00         | 0,00       | 0,00       |
| Avanzo Amm.ne Non Vincolato              | 453.856,78 | 330.434,41   | 262.738,43 | 200.000,00 |
| Totale Avanzo applicato                  | 487.515,77 | 1.008.211,48 | 940.515,50 | 300.000,00 |

.....

.....

**ATTENZIONE**: durante le modifiche <u>non cancellare</u> i campi in grigio (di solito relativi a dati contabili) ed i grafici poichè vengono riaggiornati automaticamente dal programma. L'eventuale modifica di questi dati deve avvenire solo attraverso l'apposita mask video del singolo paragrafo.

A seguito di cancellazioni involontarie o modifiche effettuate, è possibile comunque ripristinare sia il documento predefinito standard che il grafico cliccando con il **tasto dx** del mouse e scegliendo il comando **"Ripristina documento originale".** Ovviamente tutte le modifiche apportate al singolo paragrafo andranno perse.

| _ | -    | = = = =                                                  |                                |
|---|------|----------------------------------------------------------|--------------------------------|
| ▶ | 3.00 | Analisi dell'applicazione dell'Avanzo di amministrazione | BPO 300 Si 🎝 🔄                 |
| F | 4 00 | Analisi dell'Entrata                                     | Ripristina documento originale |
| F | 4.10 | Analisi per titoli                                       | Carica Documenti da File       |

Per poter completare la Relazione è necessario, inoltre, inserire i dati relativi ai servizi, se gestiti.

| 7    | PARTE TERZA                        | BPQ7   | Si 💓 |
|------|------------------------------------|--------|------|
| 7.00 | I Servizi Erogati: Caratteristiche | BPQ700 | Si 👿 |
| 7.10 | I servizi istituzionali            | BPQ710 | Si 🤣 |
| 7.20 | I servizi a domanda individuale    | BPQ720 | Si 🐼 |
| 7.30 | Servizi a carattere produttivo     | BPQ730 | Si 🐼 |

## Creazione e stampa del documento in formato Word.

Una volta apportate le modiche ai singoli paragrafi, per creare il documento finale cliccare sul bottone Apri Relazione Completa.

Il programma raggrupperà ogni singolo paragrafo attivo e creerà un unico documento. <u>Al documento unico non è possibile apportare modifiche (bisognerà agire sempre su ogni singolo paragrafo).</u>

ATTENZIONE: durante l'apertura della relazione non aprire altri documenti Word. L'elaborazione durerà qualche minuto prima dell'apertura del documento.

| 🚥 Esercizio: 2012 - Relazione Fin | anziaria                                | - • 🔀               |
|-----------------------------------|-----------------------------------------|---------------------|
| Passo 2 di 3<br>Creazione Grafici |                                         | 늘 <u>E</u> sci      |
| Elenco degli argomenti            | Legenda: 😿 Documento Word editabile     |                     |
|                                   | 🐼 Dati mancanti non obbligatori e docum | ento Word editabile |
|                                   | 🎲 Dati completi e documento Word editat | bile                |

| Esercizio: 2012 - Relazione Finanziaria       |                                         |
|-----------------------------------------------|-----------------------------------------|
| Passo 3 di 3<br>Aggiornamento dati finanziari | ter ter ter ter ter ter ter ter ter ter |

| 🚥 Esercizio: 2012 - Relazione Finanz | ziaria                                                                              | - • 🔀                     |
|--------------------------------------|-------------------------------------------------------------------------------------|---------------------------|
| Passo 3 di 3<br>Inserimento grafici  |                                                                                     | 🛅 <u>E</u> sci            |
| Elenco degli argomenti               | Legenda: 💓 Documento Word editabile                                                 |                           |
|                                      | 🐼 Dati mancanti non obbligatori e docume<br>🏈 Dati completi e documento Word editab | nto Word editabile<br>ile |

Per eventuali formattazioni salvare il documento con "Salva su file..." direttamente sul pc.

| fmWord        |                                                                             |
|---------------|-----------------------------------------------------------------------------|
| File          |                                                                             |
| Salva su File |                                                                             |
| 1 Chiudi      | Inserisci Layout di pagina Riferimenti Lettere Revisione Visualizza         |
|               | · II · A · A · A · · · · · · · · · · · ·                                    |
| incolla 🦪 G   | C S alle X, X Aa Z A E S E S Z T Normale Nessuna Titolo 1 Titolo 2 E Cambia |
| Appunti 🗟     | Carattere Paragrafo 🐨 Still                                                 |
|               | I<br>E<br>TINN S.R.L DIMOSTRATIVO                                           |